### Sehr geehrte Eltern, Sorgeberechtigte und Schüler\*innen der Oberschule Kötzschenbroda,

mit den folgenden Seiten stellen wir Ihnen/Euch eine Kurzdokumentation für die Arbeit mit LernSax zur Verfügung.

Sie umfasst folgende Punkte:

| Anmeldung          | 2 |
|--------------------|---|
|                    | 2 |
| Benutzeroberriache | 3 |
| Hinweise           | 5 |

Bei Fragen oder für den Fall, dass es Probleme beim Einloggen bzw. Arbeiten mit LernSax gibt, wenden Sie sich bitte an <u>katja.meyer@msk.lernsax.de</u> oder <u>administrator@msk.lernsax.de</u>

Mit freundlichen Grüßen Oberschule Kötzschenbroda

# <u>Anmeldung</u>

- 1. Aufruf der URL <u>www.lernsax.de</u>
- 2. Login über den Anmelden-Button

|                     |        | Anmelden Q                     |
|---------------------|--------|--------------------------------|
| <b>≣</b> sachsen.de |        | LernSax Die MeSax - Schulcloud |
| E LernSax           | Privat |                                |
| © @ 🖨               |        |                                |

Abbildung 1: LernSax Startseite (oberer Bereich)

- Login (= E-Mail-Adresse): Vorname.Nachname@msk.lernsax.de
  - z.B. Max-Olaf.Mustermann@msk.lernsax.de
  - <u>Hinweise:</u> bei Doppelnamen mit Bindestrich bleibt dieser erhalten
    - bei mehreren Vornamen: bitte den ersten verwenden
    - Umlaute/Sonderzeichen werden umgewandelt:  $\ddot{a} \rightarrow ae$ ,  $\ddot{u} \rightarrow ue$ ,  $\ddot{o} \rightarrow oe$ ,  $\beta \rightarrow ss$
- **Passwort** ist den Schüler\*innen bekannt

Sollte das Passwort nicht mehr bekannt sein, bitte:

1. Die Funktion "Passwort vergessen?" nutzen.

Diese funktioniert nur, wenn im Profil eine externe E-Mail-Adresse hinterlegt wurde.

| Login                                                     |                                           |
|-----------------------------------------------------------|-------------------------------------------|
| Login (= E-Mail-Adresse)                                  |                                           |
| Passwort                                                  |                                           |
| <b>Wichtig:</b><br>Loggen Sie sich bitte zum Beenden Ihre | er Sitzung wieder aus!                    |
| Mit dem Login akzeptiere ich die > Nut                    | zungsbedingungen und Datenschutzerklärung |
| Einloggen                                                 |                                           |
| > Passwort vergessen?                                     |                                           |
| > Noch nicht Mitglied?                                    |                                           |
|                                                           | Abbildung 2: Funktion Passwort vergessen  |

Sollte dies nicht der Fall sein:

2. Wenden Sie sich mit der Bitte um Zusendung eines neuen Passwortes an:

administrator@msk.lernsax.de

## **Benutzeroberfläche**

Oberer Bereich: Reiter **Privat**, Institution und Netzwerk.

| sachsen.de |        |             |          | 므니            | ernSa | X Die MeSax - S | chulcloud |
|------------|--------|-------------|----------|---------------|-------|-----------------|-----------|
| E LernSax  | Privat | Institution | Netzwerk |               |       |                 |           |
|            |        |             |          | Meine Gruppen | ~     | Meine Klassen   | ~         |
|            |        |             |          |               |       |                 |           |

Abbildung 3: LernSax Reiter Privat (oberer Bereich)

• Reiter **Privat**:

schüler\*innenbezogene Funktionen, z.B. E-Mail-Postfach, zu erledigende Aufgaben, eigene Dateien

| Sie wollen Kontakt mit Fachlenrer innen authenmen? |                                                                              |                                                                                                    |  |  |  |
|----------------------------------------------------|------------------------------------------------------------------------------|----------------------------------------------------------------------------------------------------|--|--|--|
| E-Mail-Postfach öffnen: Funk                       | tion > E-Mail schreiben                                                      |                                                                                                    |  |  |  |
|                                                    |                                                                              |                                                                                                    |  |  |  |
| Im sich öffnenden E-Mail-Fer                       | nster hinter "An:" auf >@ klicke                                             | en.                                                                                                    |  |  |  |
| Es öffnet sich ein weiteres                        | 🗳 LernSax - E-Mail schreiben - Mozilla Firefox —                             |                                                                                                    |  |  |  |
| Fenster, indem Sie                                 | ☑         ▲ 25 https://www.lemsax.de/wws/105608.php?sid=41471 ····         Ξ |                                                                                                    |  |  |  |
| "Quelle:" <i>Klasse</i> wählen.                    | E-Mail schreiben                                                             |                                                                                                    |  |  |  |
|                                                    | Absender test.schueler10a                                                    | Institution Netzwerk Meine Gruppen                                                                                                    |  |  |  |
| Sie erhalten eine                                  | An                                                                           | >® =105 E Mail                                                                                                    |  |  |  |
| Auflistung aller                                   | Kopie an (Cc)                                                                | >@                                                                                                    |  |  |  |
| Klassenmitglieder, d.h.                            | Blindköpie an (Bcc)<br>Betreff                                               | >@ > E-Mail schreiben > Si                                                                                                    |  |  |  |
| auch der Lehrer-Mail-                              | Text                                                                         | reff Absender Größe                                                                                                    |  |  |  |
| Adressen.                                          |                                                                              | Image: Second second secon |  |  |  |
|                                                    |                                                                              | E-Mail schreiben: An                                                                                                    |  |  |  |
|                                                    |                                                                              | Quelle test.schueler10a@msk.lernsax.de v                                                                                                    |  |  |  |
|                                                    | Anhang einfügen      Durchsuchen Keine Dateien ausgewählt.                   | Adressbuch Klasse                                                                                                    |  |  |  |
|                                                    | Sie können E-Mails an alle Nutzer Ihrer Institution verschicken.             | Klasse 10a > Filter nach Rolle                                                                                                    |  |  |  |
|                                                    | E-Mail senden E-Mail speichern                                               | Die Liste ist leer.                                                                                                    |  |  |  |
|                                                    | <ul> <li>Einstellungen</li> <li>Systemnachrichten</li> </ul>                 |                                                                                                    |  |  |  |
|                                                    |                                                                              | L                                                                                                    |  |  |  |

Sie wollen Kontakt mit Fachlehrer\*innen aufnehmen?

Abbildung 4:Zugriff auf die E-Mail-Adressen der Schüler\*innen und Lehrer\*innen der Klasse

Alternativ finden Sie die E-Mail-Adresse der Lehrer der Oberschule Kötzschenbroda auch auf unserer Homepage: <u>https://cms.sachsen.schule/msk/ueber-uns/personen/lehrer/</u> Reiter Institution: unter Klassen die eigenen Klasse auswählen. Hier stehen klassenbezogene Funktionen zur Verfügung:

Der Zugriff auf die Funktionen erfolgt über die Navigation im linken Seitenbereich oder über den

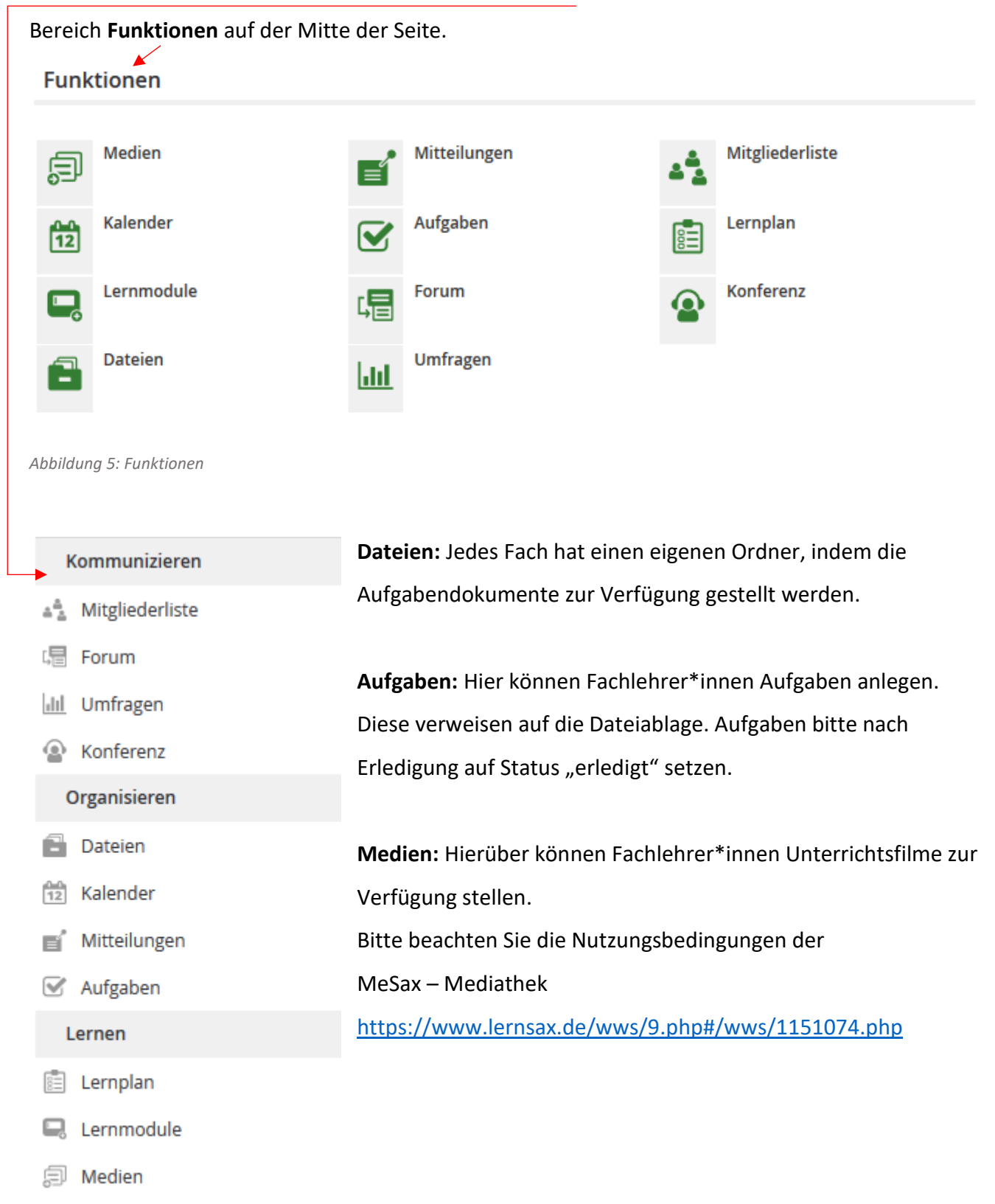

Abbildung 6: Navigation (Zugriff auf Funktionen)

## **Hinweise**

Bitte schauen Sie täglich ins LernSax.

#### Prüfen Sie die anstehenden Aufgaben, die Dateien und das E-Mail-Postfach.

Die Weiterleitung von Mails an ein anderes Mail-Postfach ist möglich. Der direkte Abruf des LernSax-Mail-Postfaches über ein mobiles Endgerät (Handy) ist ebenso möglich.

- Sowohl für Android als auch für iOS stehen LernSax-Apps zur Verfügung, welche LernSax-spezifische Basisfunktionen auf dem Smartphone bzw. Tablet zugänglich machen. Die E-Mail-Funktion ist via App über den Bereich Browser verfügbar.
- Zur Einführung in die Nutzung von LernSax stehen auf YouTube einige kurze Videos zur Verfügung.
   Beispiel: <u>https://www.youtube.com/watch?v=YPHGZ4Scqok</u>
- Die Volkhochschule bietet Eltern-Kurse zum Thema LernSax an. Informationen unter: <u>https://www.online-vhs-sachsen.de/elternseminar</u>

Bei Fragen oder für den Fall, dass es Probleme beim Einloggen bzw. Arbeiten mit LernSax gibt, wenden Sie sich bitte an <u>administrator@msk.lernsax.de</u>

Mit freundlichen Grüßen Oberschule Kötzschenbroda